## How to access and configure your SOFN email account

You can access

choice is yours

vour mail in three

different ways. The

The following email addresses have been set up on the **SOFN domain**. Others can be set up by the Webmaster at any time. Just email him/her a request. There are no limits on the number of email addresses we can have.

SOFN Chair <chair@sofn.org.uk>

SOFN Secretary <secretary@sofn.org.uk>

SOFN Membership Secretary <membership@sofn.org.uk>

SOFN Treasurer <treasurer@sofn.org.uk>

SOFN Vice-Chair <vice-chair@sofn.org.uk>

Sofia Editor <editor@sofn.org.uk>

Webmail - You logon on the

site and read and write your

way as HOTMAIL.

email on-line. It works the same

Portholes Editor <portholes@sofn.org.uk>

SOFN Discussion Forum <forum@sofn.org.uk>

Bubble Master <tbubbles@sofn.org.uk>

webmaster@sofn.org.uk has been configured as the default address. It will receive ALL misaddressed mail sent to the domain, eg, helpmeplease@sofn.org.uk.

> Forwarding - You can set up your SOFN email to be re-sent to your own С private email address. This could be a web-based system like Hotmail or an Outlook Express type system. It doesn't matter. This is the easiest to set up but has one disadvantage. When you REPLY to a mail the reply is addressed as coming from your private account not from the SOFN address to which the correspondent sent the original message. But if you just want to prevent the public seeing your private address on the web then this is a perfectly adequate method of access and is the simplest to set up and use.

Offline - You can set up your email client (eg, Outlook Express) to pull the mail down onto your PC. Those who use Outlook Express will be familiar with this method.

A

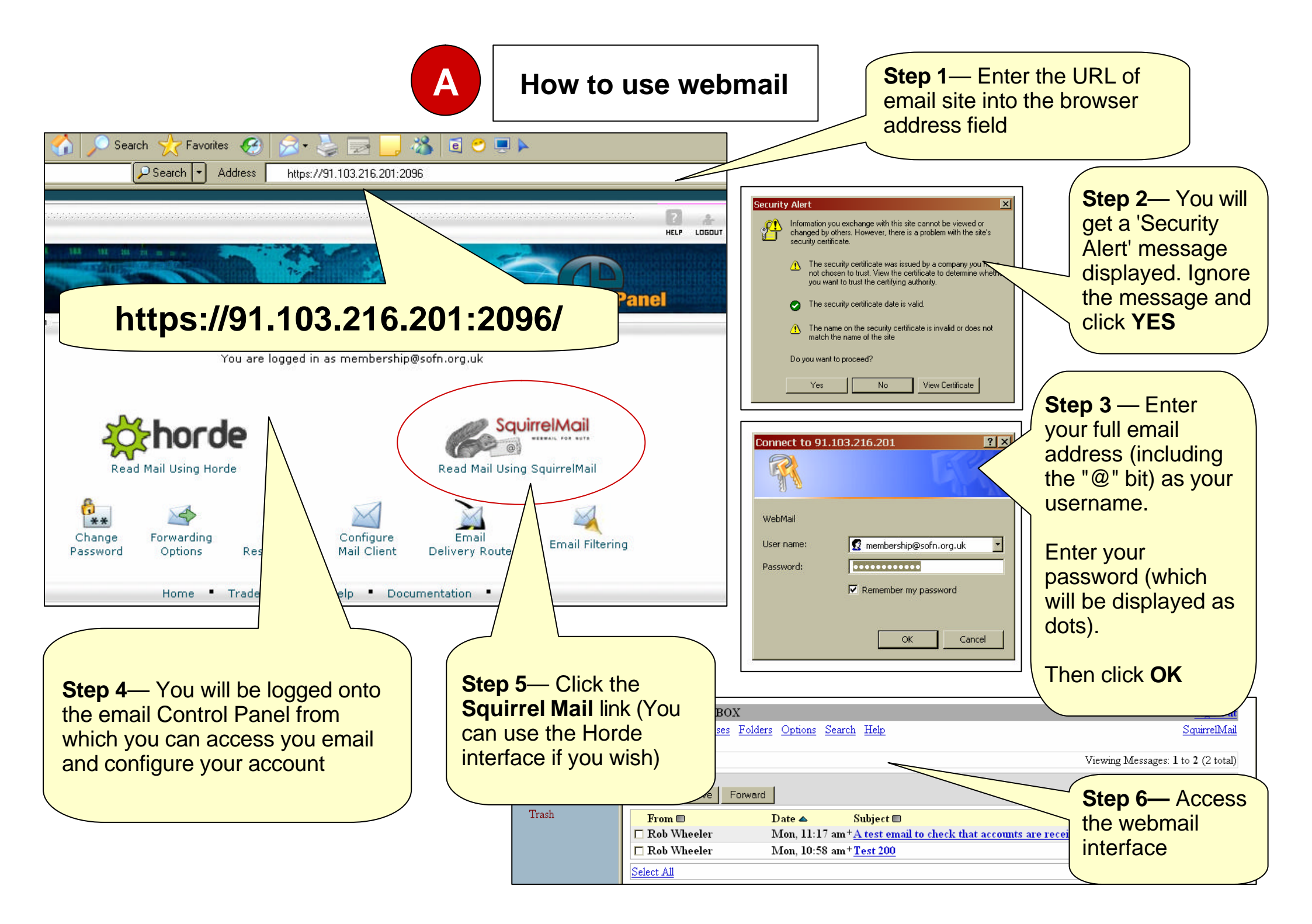

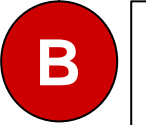

## Access your mail using Outlook Express

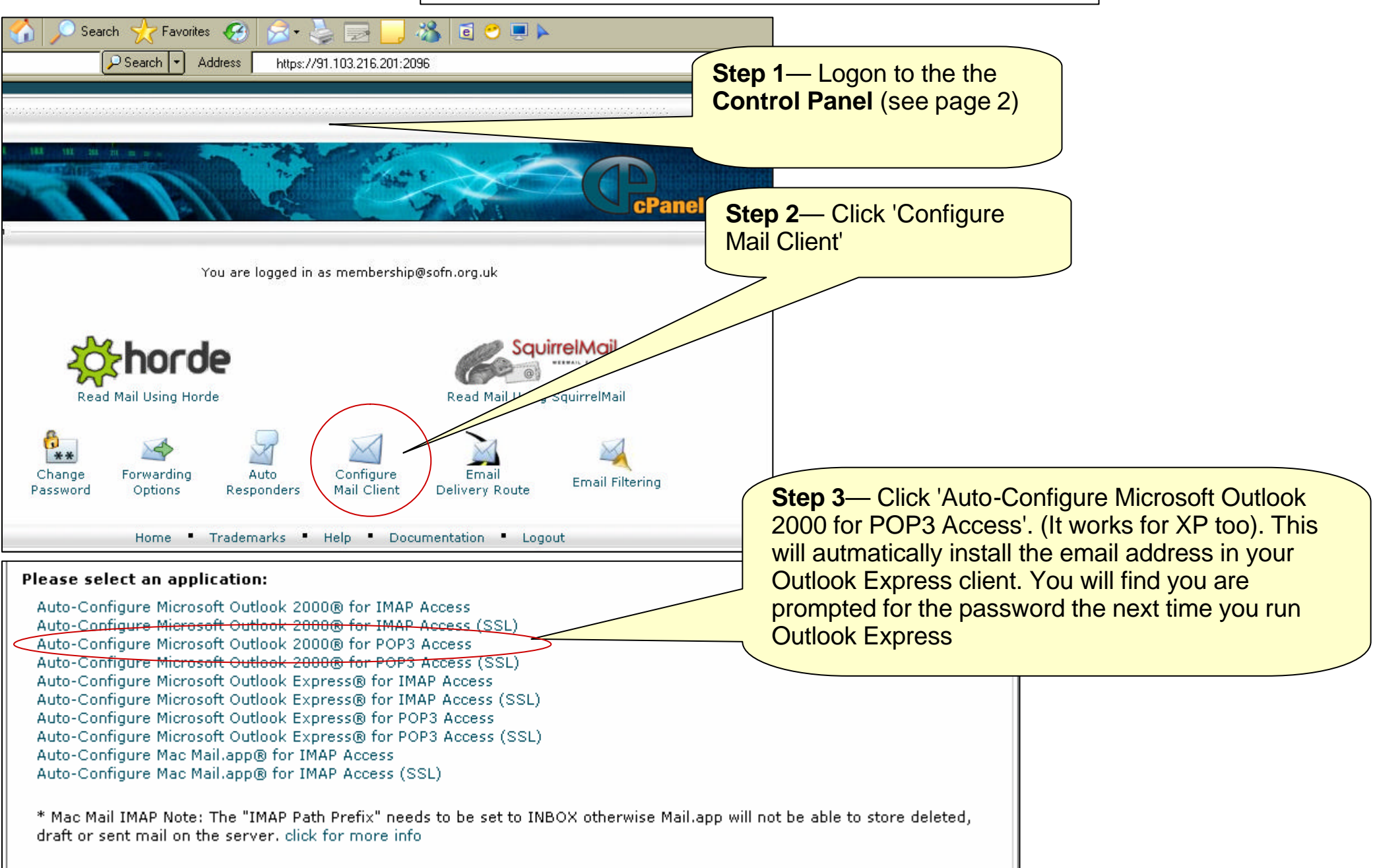

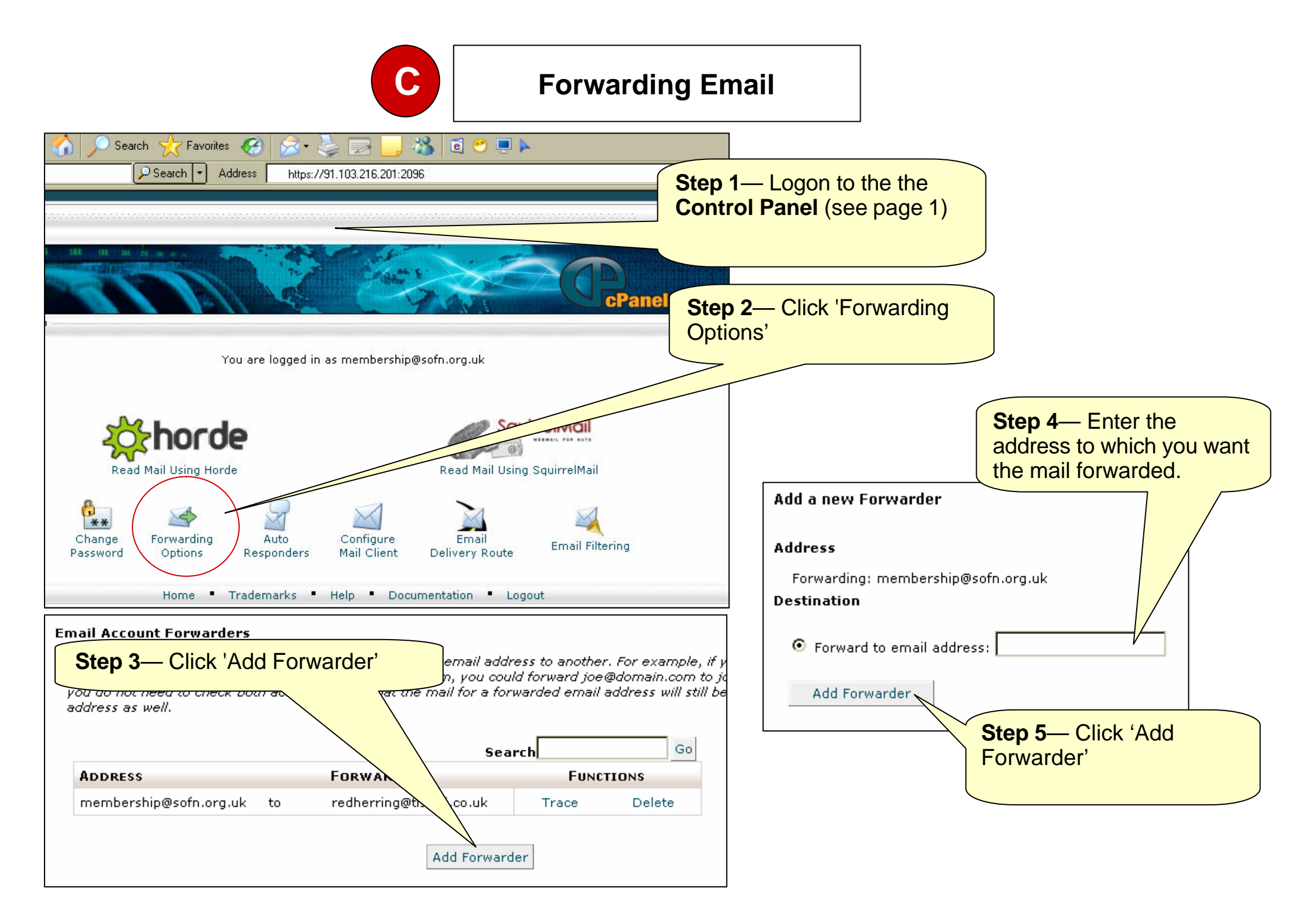

## How to change your password

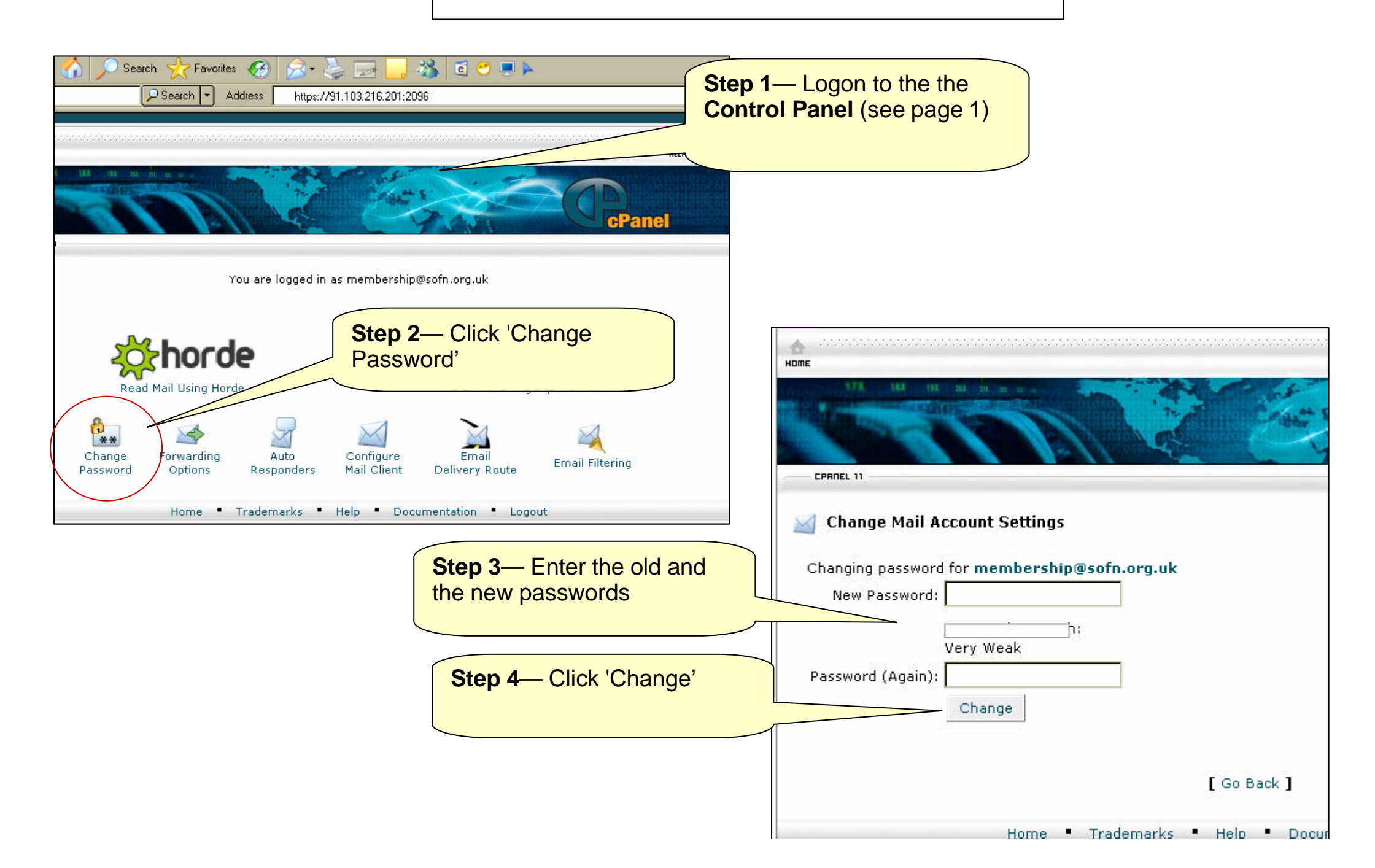